## Hawai'i Pacific University

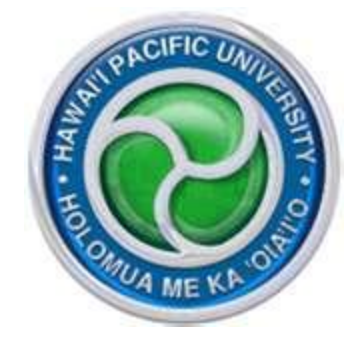

Accessing Your Blackboard Course

Faculty and students use HPU's portal, Pipeline, to access Blackboard Learn. Go to <u>http://campus.hpu.edu</u> and sign into your Pipeline account.

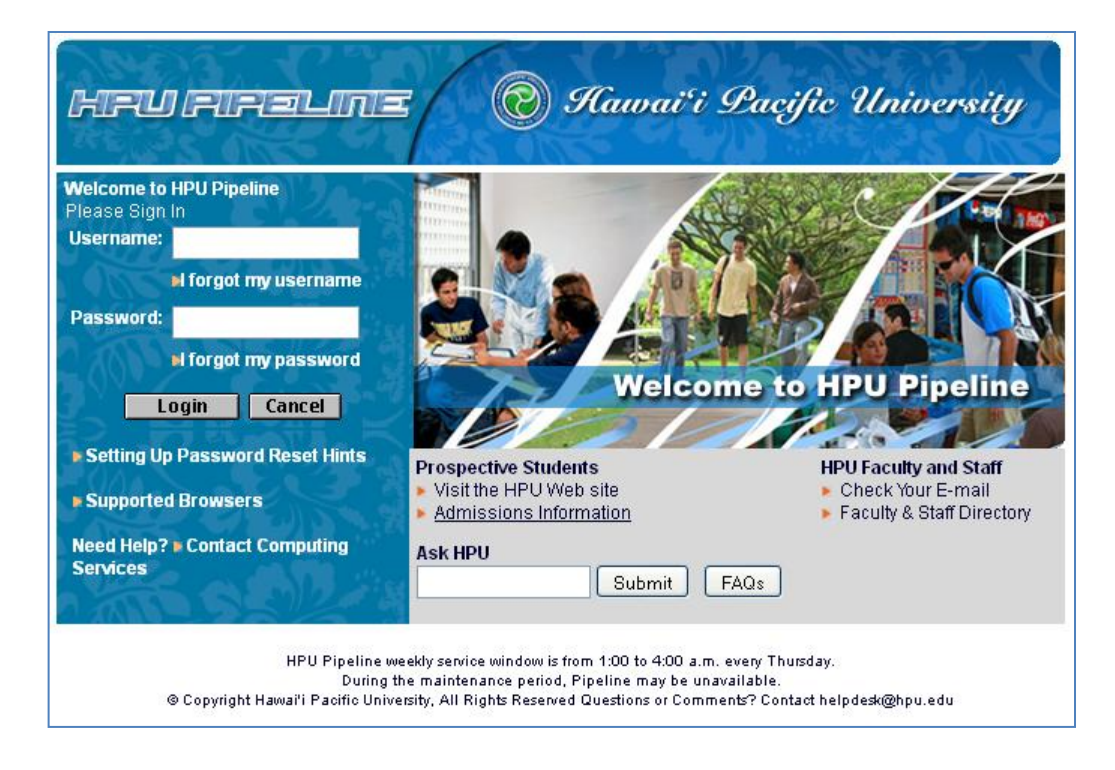

Click on the "My Courses" tab. By the default, your course home page is Pipeline's course page. Click on the gray Edit Course URL icon next to the course title to switch it to Blackboard.

| HRU FIRE                                                     |                                        | <b>@</b> 9             | Cauvai'i S            | <b>Pacific</b><br>HPU site Student | University<br>Life Student Services |
|--------------------------------------------------------------|----------------------------------------|------------------------|-----------------------|------------------------------------|-------------------------------------|
| My Account<br>Content Layout<br>You are currently logged in. |                                        |                        | E                     | 🔟 🍥 🔏                              | 🖄 🧳 🦿                               |
| My HPU My Courses                                            | @HPU V Libraries V Resources V Support | Academic Admin Assembl | y HR Alumni           |                                    | August 15, 2011                     |
| My Courses                                                   | Click on N                             | ∕ly Courses Tab        |                       |                                    | August 15, 2011                     |
| Learning Resources<br>Computer Labs                          | Course Schedule for: All Terms 💌       |                        |                       | 🗈 My C                             | onsolidated Courses                 |
| Learning Assistance<br>Center                                | Courses I'm Teaching:                  |                        |                       |                                    |                                     |
| Tutoring/Testing Center                                      | Fall 2010:                             | Section                | Department            | Instructor(s)                      |                                     |
| Turnitin                                                     | Intermediate Accounting I              | ACCT-3000-A            | Financial Econ & Info | Service of Sectors.                |                                     |
| Audiovisual Materials<br>Guides                              | *                                      |                        | sys.                  | South Street Street                |                                     |
| New Audiovisual<br>Materials                                 |                                        |                        |                       |                                    |                                     |
|                                                              | Click or                               | the Edit Course URL    | Icon                  |                                    |                                     |
| Learning Resources                                           |                                        |                        |                       |                                    |                                     |
| Turnitin - Plagiarism<br>Detection                           | 1                                      |                        |                       |                                    |                                     |
| Request to Restore a                                         |                                        |                        |                       |                                    |                                     |

The window below will pop up. Click into the circle next to Blackboard Learn Managed Hosting. Then click on Save Changes.

| Set Course Homepage                                                                |  |  |  |  |
|------------------------------------------------------------------------------------|--|--|--|--|
| Select the site that you want to be the default homepage for the following Course: |  |  |  |  |
| Term: Fall 2012                                                                    |  |  |  |  |
| Course Title: Intermediate Accounting I                                            |  |  |  |  |
| Section: ACCT-3000-A                                                               |  |  |  |  |
| CRN: 1098.201080                                                                   |  |  |  |  |
| Cuminis Platform (use Luminis Platform's default class homepage)                   |  |  |  |  |
| <b>WebCT</b> (use WebCT class homepage)                                            |  |  |  |  |
| O Other                                                                            |  |  |  |  |
| URL: http://                                                                       |  |  |  |  |
| O Blackboard Learn                                                                 |  |  |  |  |
| URL: https://campus.hpu.edu/jsp/misc/BE                                            |  |  |  |  |
| Blackboard Learn Managed Hosting                                                   |  |  |  |  |
| URL: https://campus.hpu.edu/jsp/misc/BE                                            |  |  |  |  |
|                                                                                    |  |  |  |  |
| Save Changes Refresh Cancel                                                        |  |  |  |  |
| Change from Luminis Platform to Blackboard Learn Managed                           |  |  |  |  |

When you are back on the My Courses tab, click on the title of your course to access it using Blackboard.

| HPU PIPE                                                  |                               | 09                                                                                                    | Cauvai'i S                    | <b>Pacific</b> 1<br>HPU site Student I | University<br>Life Student Services |
|-----------------------------------------------------------|-------------------------------|----------------------------------------------------------------------------------------------------|-------------------------------|----------------------------------------|-------------------------------------|
| My Account<br>Content Layout You are ourrently logged in. |                               |                                                                                                    | E-r                           | ail Calendar Grou                      | sps Logout Help                     |
| My HPU My Courses                                         | @HPU Libraries Resources Su   | upport 🗸 Academic Admin 🗸 Assemb                                                                      | y HR Alumni                   |                                        | August 15, 2011                     |
| My Courses<br>Learning Resources<br>Computer Labs         | Course Schedule for: All Term | s ¥                                                                                                   |                               | 🗈 My Co                                | August 15, 2011                     |
| Learning Assistance                                       | Courses I'm Teaching:         |                                                                                                    |                               |                                        |                                     |
| Tutoring/Testing Center                                   | Fall 2010:                    | Section                                                                                               | Department                    | Instructor(s)                          |                                     |
| Turnitin<br>Audiovisual Materials<br>Guides               | Intermediate Accounting I     | ACCT-3000-A                                                                                           | Financial Econ & Info<br>Sys. |                                        |                                     |
| New Audiovisual<br>Materials                              | Click on<br>acces             | the title of your course to<br>is it through Blackboard                                               |                               |                                        |                                     |
| Learning Resources                                        |                               | neers one to know a construction of the second strate (3, 1000) if (2,000) and 3,000 and 3,000 and 3. |                               |                                        |                                     |
| Turnitin - Plagiarism                                     |                               |                                                                                                    |                               |                                        |                                     |

You will find the courses you are listed as an instructor on the Learn Tab under My Courses. By default, your Blackboard course is available two weeks before the first day of the term to midnight six months from the last day of the term.

| Kawai'i Dacific University          | 🏦 HPU Faculty 👤 🏫 😧 Logout                                                                                                    |  |  |  |
|-------------------------------------|----------------------------------------------------------------------------------------------------|--|--|--|
| · · ·                               | Learn Community Content Collection                                                                                                    |  |  |  |
| What's New                          | My Courses                                                                                                    |  |  |  |
| Actions 🐱                           | Courses where you are: Instructor<br>SANDBOX:201280:Fall 2012, Bb-1000-A, Blackboard Training (unavailable -<br>will be available Tuesday, August 21, 2012) |  |  |  |
| Last Updated: July 6, 2012 12:22 PM | 201280:Fall 2012, Bb-1000-A, Blackboard Training (unavailable - will be available Tuesday, August 21, 2012)                                                 |  |  |  |
|                                     |                                                                                                    |  |  |  |
|                                     |                                                                                                    |  |  |  |
|                                     |                                                                                                    |  |  |  |
|                                     |                                                                                                    |  |  |  |
|                                     |                                                                                                    |  |  |  |
|                                     |                                                                                                    |  |  |  |
|                                     |                                                                                                    |  |  |  |

The message unavailable message next to your course does not mean that it is unavailable for use, but it is unavailable to your students until that date. As the instructor, you will still be able to access the course and prepare it for the upcoming term.

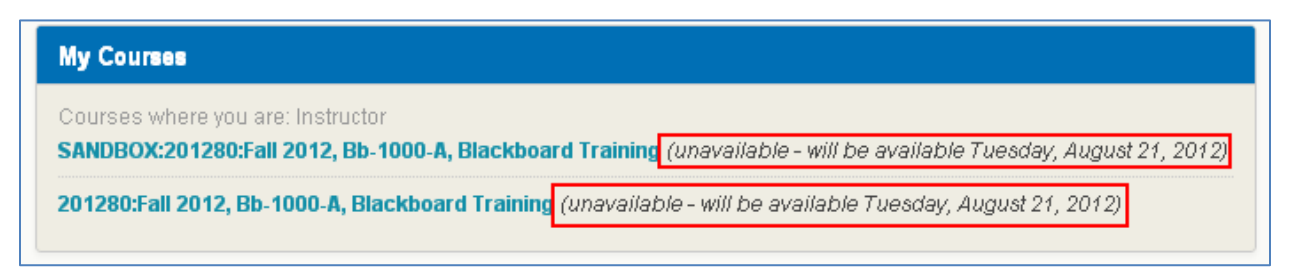